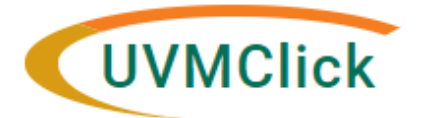

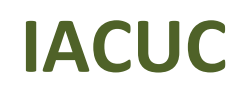

UVMClick Website https://www.uvm.edu/ovpr/uvmclick UVMClick@uvm.edu UVMClick Login https://rpo.connect.uvm.edu/IACUC Email Support

## How to find reviewer notes in a protocol:

- 1. Message icons in the index of pages on the left side of the screen will show which sections have reviewer notes included.
- 2. Click the message icon within the protocol section to read the notes.
- 3. Comments that require a typed response in the notes window will have a red dot above the yellow message icon.
- 4. Requested changes can be made directly to the protocol.
- 5. Once finished addressing all comments, please click "submit response" on the main protocol page.

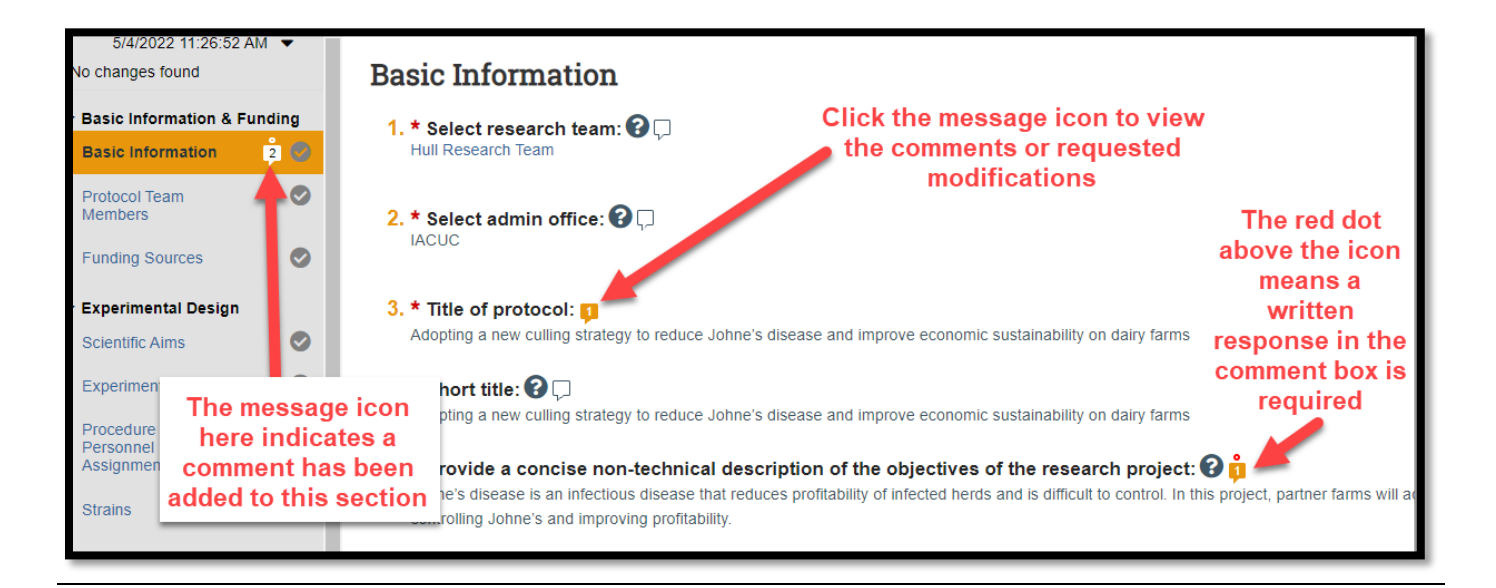